## 9.2 Run Load Voucher Stage Process

**Purpose**: Use this document as a reference for running the Load Voucher Stage Process in ctcLink.

Audience: Purchasing staff.

• You must have at least one of these local college managed security roles:

- CC\_ADMINISTRATOR
- CC\_APPROVER
- CC\_RECONCILER
- CC\_REVIEWER
- CC\_USER\_PO
- CC\_USER\_REQ
- ZZ Procurement Card Processing

If you need assistance with the above security roles, please contact your local college supervisor or IT Admin to request role access.

## **Load Voucher Stage Process**

## Navigation: NavBar > Navigator > Purchasing > Procurement Cards > Process Statements > Load Voucher Stage

- 1. The **Load Voucher Stage** run control ID search page displays.
- 2. You can run this process by searching for an existing Run Control ID or you can add a new value. Creating a Run Control ID that is relevant to the process may help you remember it for future use.
- 3. Select the Find an Existing Value tab.
- 4. Enter **Run Control ID**.
- 5. Select **Search**.

| K Manager Self Service                                 | Load Voucher Stage |
|--------------------------------------------------------|--------------------|
| Load Voucher Stage                                     |                    |
| Find an Existing Value Add a New Value                 |                    |
| Search by: Run Control ID begins with LoadVoucherStage |                    |
|                                                        |                    |
| Search Advanced Search                                 |                    |
| Find an Existing Value   Add a New Value               |                    |

- 6. The **Load Voucher Stage** page displays. Use it to run the Voucher Stage Application Engine process to load the PCard Approved Transactions into the Voucher staging table.
- 7. Enter SetID.
- 8. Enter Card Issuer.
- 9. Enter Billing Date.
- 10. Select one of the options in the **Invoice Date to Use** field: Billing Date, Enter Date or Today. If Enter Date is chosen, input Invoice Date in the **Invoice Date** field.
- 11. Enter Business Unit.
- 12. Optionally, you may enter a unique **Invoice Number**.
- 13. Optionally, you may increase the Max Voucher Lines.
- 14. Keep Transaction Status Criteria as "Approved Status".
- 15. Keep Budget Status Criteria as "Valid Budget Status".
- 16. Keep ChartField Status Criteria as "Valid ChartField Status".
- 17. Select **Run**. Please refer to the Process Scheduling QRG for instructions.

|                            |                            |                                                             | _  |
|----------------------------|----------------------------|-------------------------------------------------------------|----|
| Run Control ID             | LoadVoucherStage           | Report Manager Process Monitor                              | Ru |
| cess Request Parameters    |                            |                                                             |    |
| *SetID                     | WA130 Q                    |                                                             |    |
| *Card Issuer               | USB Q                      |                                                             |    |
| AP Business Unit           | WA130                      |                                                             |    |
| *Billing Date              | 09/17/2020 Q               |                                                             |    |
| Invoice Date to Use        | Enter Date ~               | Billing Date and Business Unit<br>values are tied together. |    |
| *Invoice Date              | 09/21/202 📰                | Lookup Business Unit and select                             |    |
| *Create Vouchers           | By Business Unit 🗸 🗸       | correct BU - do not leave blank.                            |    |
| Business Unit              | WA130 Q                    |                                                             |    |
| Invoice Number             | (Process Ir                | istance will be used when blank)                            |    |
| Max Voucher Lines          | 500                        |                                                             |    |
|                            |                            |                                                             |    |
| ransaction Status Criteria | O American Status          |                                                             |    |
|                            | O Any Status Except Closed |                                                             |    |
|                            |                            |                                                             |    |
| Budget Status Criteria     |                            |                                                             |    |
|                            | Valid Budget Status        |                                                             |    |
|                            | O Any Budget Status        |                                                             |    |
|                            |                            |                                                             |    |
| Chartfield Status Criteria |                            |                                                             |    |
|                            | Valid Chartfield Status    |                                                             |    |
|                            | O Any Chartfield Status    |                                                             |    |

- 18. The **Process Scheduler Request** page displays. Use it to enter or update parameters, such as server name and process output format.
- 19. Ensure that the **Select** checkbox for the PO\_CCVCHRSTG process is checked.
- 20. Select **OK**.

|            |             | Process Sch  | neduler         | Request        |           |                            |              | He |
|------------|-------------|--------------|-----------------|----------------|-----------|----------------------------|--------------|----|
|            | User ID 101 |              |                 | Run Control ID | LoadVouch | herStage                   |              |    |
|            | Server Name | <b>v</b>     | Run Date        | 11/11/2020     | Ē         |                            |              |    |
| Recurrence |             | - F          | Run Time 2:45:0 | 2:45:01PM      |           | Reset to Current Date/Time |              |    |
| Toross     | Time Zone Q |              |                 |                |           |                            |              |    |
| Select     | Description | Process Name | Proce           | ss Type        | • Туре    | -Format                    | Distribution |    |
|            |             |              |                 |                |           |                            |              |    |

- 21. The **Process Scheduler Request** page disappears.
- 22. Note the **Process Instance** number.
- 23. Select Process Monitor.

| Home                        |                          | Load Voucher S                         | tage                    |         |
|-----------------------------|--------------------------|----------------------------------------|-------------------------|---------|
| d Voucher Stage             |                          |                                        |                         |         |
| Run Control ID              | Lood (such or Otogo      | Report Manager                         | Process Monitor         | Due     |
| Rui Cona or ib              | Loadvoucherstage         |                                        |                         | Run     |
|                             |                          |                                        | Process Instance:934359 | -       |
| ocess Request Parameters    |                          |                                        |                         |         |
| *SetID                      | WA130 Q                  |                                        |                         |         |
| *Card Issuer                | USB Q,                   |                                        |                         |         |
| AP Business Unit            | WA130                    |                                        |                         |         |
| *Billing Date               | 09/17/2020 Q             |                                        |                         |         |
| Invoice Date to Use         | Enter Date               | ~                                      |                         |         |
| *Invoice Date               | 09/21/202 ::::           |                                        |                         |         |
| *Create Vouchers            | By Business Unit         | ¥                                      |                         |         |
| Business Unit               | WA130 Q                  |                                        |                         |         |
| Invoice Number              | (P                       | ocess Instance will be used when blank | 0                       |         |
| Max Voucher Lines           | 500                      |                                        |                         |         |
| Transaction Status Criteria |                          |                                        |                         |         |
| indiduction status criteria | Approved Status          |                                        |                         |         |
|                             | O Any Status Except Clos | ed                                     |                         |         |
|                             |                          |                                        |                         |         |
| Budget Status Criteria      |                          |                                        |                         |         |
|                             | Nalid Budgot Status      |                                        |                         |         |
|                             | O Any Budget Status      |                                        |                         |         |
|                             |                          |                                        |                         |         |
| Chartfield Status Criteria  |                          |                                        |                         |         |
|                             | Valid Chartfield Status  |                                        |                         |         |
|                             | O Any Chartfield Status  |                                        |                         |         |
|                             |                          |                                        |                         |         |
| ave                         |                          |                                        | Add Update/             | Display |

- 24. The **Process List** tab displays.
- 25. Select **Refresh** until your Process Instance's **Run Status** = "Success" and its **Distribution Status** = "Posted'.

| < Loa            | d Voucher S  | tage        |                     |              | Process M  | onitor                   |                | â (                    | Q 🏴 :             |
|------------------|--------------|-------------|---------------------|--------------|------------|--------------------------|----------------|------------------------|-------------------|
| Proc             | ess List     | Server List |                     |              |            |                          |                | New Window             | Help   Personaliz |
| View]<br>Use     | Process Rec  | Q           | Туре                | Last         | Y (        | 1 Days v                 | Refresh        | 1                      |                   |
| Run S<br>Process | List         | ~           | Distribution Status |              | Save On Re | Iresh                    | Report Manager | of 1 🗸 🕨 🕨             | View All          |
| Select           | Instance     | Seq.        | Process Type        | Process Name | User       | Run Date/Time            | Run Status     | Distribution<br>Status | Details           |
|                  | 934359       |             | Application Engine  | PO_CCVCHRSTG | 101019090  | 11/11/2020 2:45:01PM PST | Success        | Posted                 | Details           |
| Go backt         | to Load Youd | her Stage   |                     |              |            |                          | 1              | 1                      |                   |

## 26. Process complete.